# Gebruik Nokia Health (Withings) of Fitbit meetapparatuur Met de Nokia Health Mate en Fitbit app

Gebruikershandleiding

In deze handleiding wordt uitgelegd hoe u deze apparaten, weegschaal, bloeddrukmeter, thermometer en stappenteller, kunt gebruiken in combinatie met uw mobiele telefoon en wat u moet doen om de data te kunnen uitwisselen met mijnRadboud.

U hebt zelf deze meetapparatuur aangeschaft of u hebt deze meetapparatuur ontvangen van uw zorgverlener om thuis te meten. Deze gegevens slaat u op in een app die in verbinding staat met mijnRadboud, uw persoonlijk medisch dossier bij het Radboudumc (zie toelichting <u>mijnRadboud</u>).

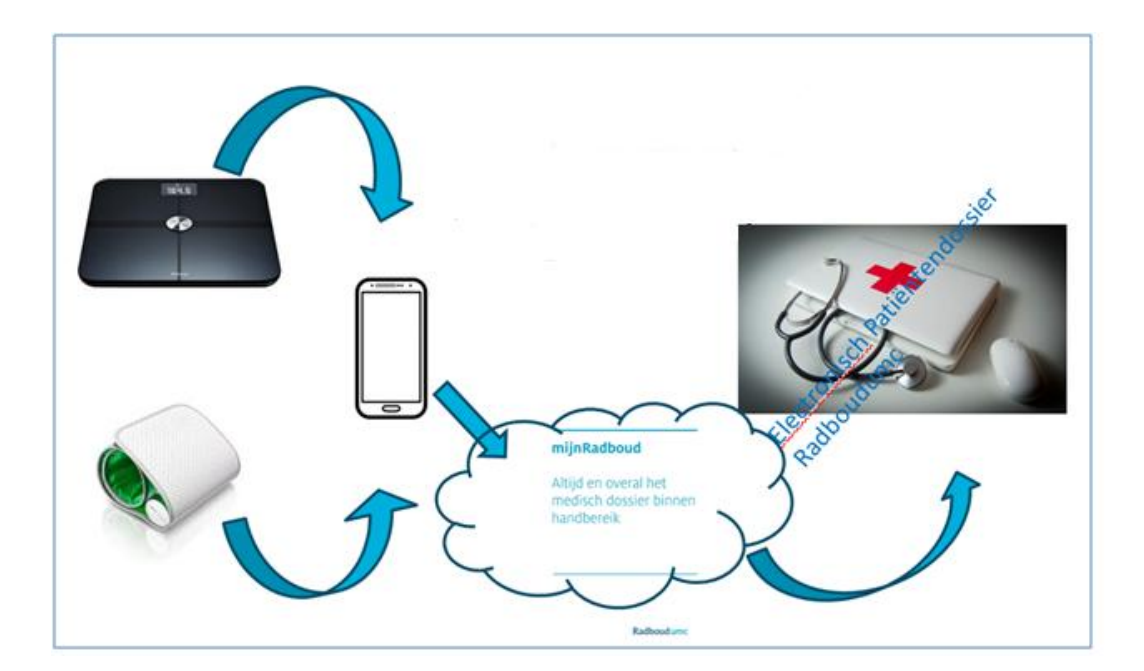

### Snelkoppeling naar:

- Nokia Health (Withings) meetapparatuur
- <u>Fitbit meetapparatuur</u>
- Metingen doorgeven aan mijnRadboud

# Nokia Health (Withings) meetapparatuur

U heeft van het merk Nokia Health de hieronder genoemde. Deze apparatuur werkt samen met de Nokia Health mate app. Dit is een programma op uw telefoon dat de metingen die u doet opslaat.

- Weegschaal
- Thermometer
- Bloeddrukmeter

## Stap 1

Stap 1 betreft het downloaden van de Nokia Health Mate app op uw telefoon.

• Ga op uw telefoon naar de Google play store (Android) of de App Store (iPhone)

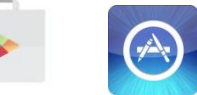

• en zoek naar Nokia Health Mate.

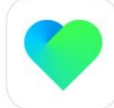

- Klik op de app en klik dan op **installeren** of **downloaden**.
- Wanneer de app geïnstalleerd is, klik op **openen.**
- Heeft u al een Nokia Health Mate account? Bijvoorbeeld via uw pc aangemaakt, dan logt u hier in met die inloggegevens.
- Ga verder naar stap 2.
- Heeft u geen account? Volg dan onderstaande stappen.
- Klik in het startscherm op **Inloggen.** Er verschijnt een nieuw scherm om uw gegevens in te vullen: uw mailadres en wachtwoord.
- U kiest voor **Nog geen account?** Hiermee maakt u een nieuw account aan. Vul deze in. Klik de button Algemene voorwaarden en Privacybeleid aan. Klik op het toetsenbord rechtsonder op **Ga door** en daarna op **Aanmaken.**
- Vervolgens verschijnt onderstaand scherm en kunt u uw gegevens invullen. U klikt op **Afsluiten** en uw account is aangemaakt.
- Bij het afsluiten vraagt de app of u berichten wilt ontvangen van de app als er nieuws is of aanpassingen zijn. U kiest voor 'Sta toe' als u dit wilt. Of 'Sta niet toe' als u dit niet wilt.
- In het beginscherm staat een korte tekst, klik op **Ok begrepen.**

### Stap 2

Deze bestaat uit

- 2a. Het activeren van bluetooth op uw telefoon
- 2b. Het zoeken en installeren van het juiste apparaat
- 2c. Het koppelen van uw apparaat en de Nokia Health Mate app

### 2a. Het activeren van bluetooth op uw telefoon

U verlaat de app even om uw bluetooth te activeren.

• Ga naar Instellingen op de eerste pagina van uw telefoon

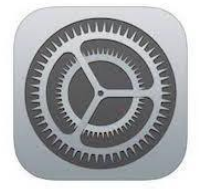

- Klik op **Bluetooth** en schuif het balletje naar rechts om bluetooth aan te zetten. Het schuifje is nu groen.
- Ga terug naar de Nokia Health Mate app.

### 2b. Het zoeken en installeren van het juiste apparaat

Onderin uw scherm zijn de volgende iconen verschenen.

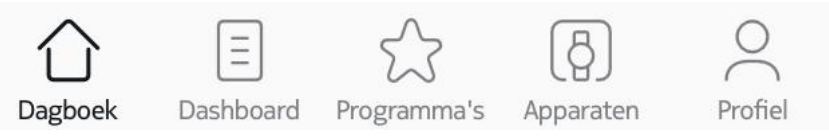

• Kies voor Apparaten en vervolgens voor Installeer een apparaat.

#### Apparaten

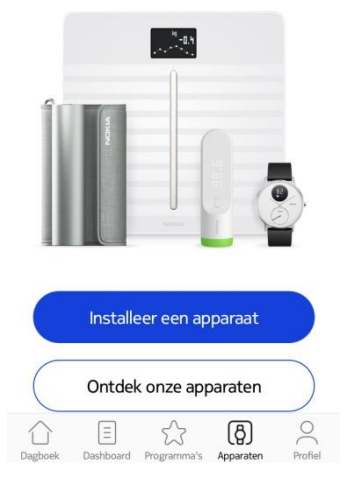

Zorg dat het apparaat dat u wilt koppelen, aan staat. (U volgt hierbij de handleiding die is meegeleverd met de apparatuur.)

- Kies voor de categorie en daarna het juiste apparaat dat u wilt installeren; weegschaal, thermometer of bloeddrukmeter.
- Vervolgens klikt u rechtsonder op Installeren.

<u>2c.</u> Het koppelen van uw apparaat en de Nokia Health Mate app Omdat uw bluetooth al aanstaat, zal de app vragen het apparaat aan te zetten.

- U klikt op **Volgende** en beide apparaten zoeken automatisch verbinding met elkaar.
- Er verschijnt een aparte witte tabel met **Selecteer een accessoire**.
- Klik dan op het apparaat in de lijst waar u verbinding mee wilt maken.
- Klik op **Volgende.** U bent nu verbonden.
- Klik op **ok.**
- U kunt nu gebruik maken van uw apparaat. Volg de instructies op uw telefoon.

Uw resultaten vind u onderin uw scherm terug bij Dashboard.

Wilt u nog een apparaat installeren? Herhaal dan de stappen 2b en 2c.

### Fitbit meetapparatuur

U heeft van het merk Fitbit de stappenteller. Deze stappenteller werkt samen met de Fitbit app. Dit is een programma op uw telefoon dat de metingen die u doet opslaat.

#### Stap 1

Stap 1 betreft het downloaden van de Fitbit app op uw telefoon.

• Ga op uw telefoon naar de Google play store (Android) of de App Store (iPhone)

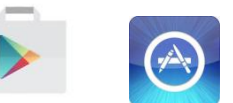

• en zoek naar Fitbit .

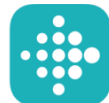

- Klik op de app en klik dan op **downloaden**.
- Wanneer de app geïnstalleerd is, klik op openen
- Klik in het startscherm op Join Fitbit.
- Heeft u al een Fitbit account? Bijvoorbeeld via uw pc aangemaakt, dan logt u hier in met die inlog gegevens. Ga verder naar stap 2.
- Heeft u geen account? Volg dan onderstaande stappen.
- Er verschijnt een nieuw scherm en onderin kiest u voor **No Fitbit yet?** Bij de popup kiest u voor **Ok.**
- Bij onderstaand scherm kiest u voor Set up onderin.

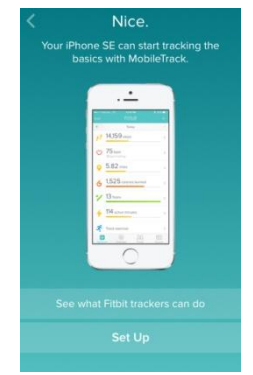

- Volg de aantal vragen op uw scherm over lengte en gewicht etc.
- In onderstaand scherm maakt u uw account aan. Vul uw gegevens in en vink de eerste 2 vakjes aan I agree to the Fitbit... en I acknowoledge. Klik op Done.

| ••• | •••••                            |  |  |  |
|-----|----------------------------------|--|--|--|
|     |                                  |  |  |  |
|     |                                  |  |  |  |
|     | • Privacy Policy<br>• Cookie Use |  |  |  |
|     |                                  |  |  |  |
|     |                                  |  |  |  |

• Uw Fitbit account is nu aangemaakt.

### Stap 2

In stap 2 gaan we het apparaat aan uw Fitbit account koppelen.

Zorg dat de stappenteller is opgeladen.

• Onderin uw scherm vind u de volgende opties. U kiest voor Account.

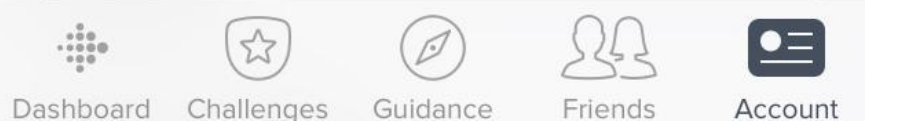

• U ziet dan onderstaande afbeelding en kiest voor Set up a Device.

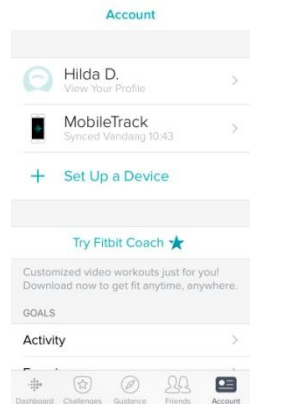

- U scrollt naar beneden en kiest voor het juiste apparaat, de **Charge HR** (de naam van uw stappenteller).
- Daarna voor **Set up**.
- U verlaat de app even om uw bluetooth te activeren.
  - o Ga naar Instellingen op de eerste pagina van uw telefoon

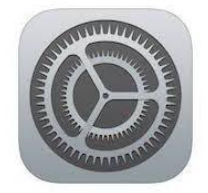

- Klik op **Bluetooth** en schuif het balletje naar rechts om bluetooth aan te zetten. Het schuifje is nu groen.
- Ga terug naar de Fitbit app.
- Klik in het volgende scherm op **Next** (u accepteert hiermee de algemene voorwaarden van de Fitbit app) en daarna weer op **Next.**
- De app vraagt of u het apparaat aan wilt zetten volgens de instructie.
- Onderstaand scherm verschijnt. Op uw Charge HR verschijnt een 4-cijferig nummer. Deze vult u in op uw telefoon.

|                            | Not working?                     |                                   |
|----------------------------|----------------------------------|-----------------------------------|
|                            |                                  |                                   |
|                            |                                  |                                   |
|                            |                                  |                                   |
| 1                          | 2<br>                            | 3<br>Def                          |
| 1<br>4                     | 2<br>                            | 3<br>DEF<br>6<br>MNO              |
| 1<br>4<br>GHI<br>7<br>PQRS | 2<br>Авс<br>5<br>Јкі<br>8<br>тич | 3<br>DEF<br>6<br>MNO<br>9<br>WXYZ |

• De Fitbit app en stappenteller maken nu connectie met elkaar.

### Metingen doorgeven aan mijnRadboud

Als uw behandelaar u heeft gevraagd om bepaalde metingen door te geven via mijnRadboud dan kunt u de metingen die u in de Nokia Health mate app of Fitbit app heeft opgeslagen hiervoor gebruiken.

Voor het doorgeven van de metingen kunt u het mijnRadboud webportaal of de mijnRadboud app gebruiken.

#### mijnRadboud via webportaal

- Log in op mijnRadboud webportaal (op uw pc of tablet)
- Bovenin het scherm kiest u voor Mijn dossier en aansluitend voor Zelfmetingen invoeren

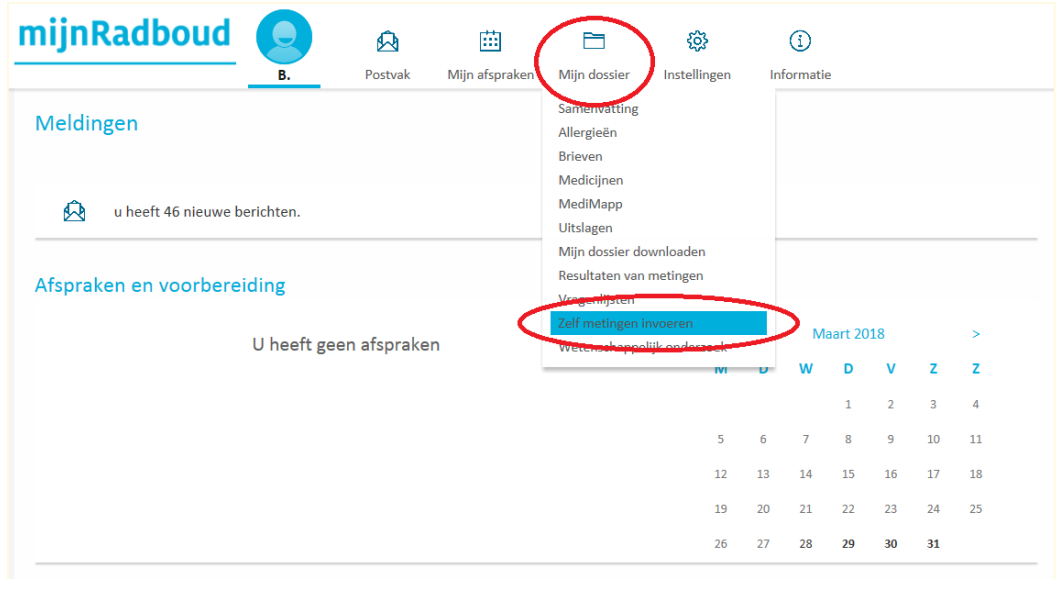

• U kiest voor Mijn account verbinden

Mijn account verbinden

- U kiest voor Account verbinden
- Bij deze optie vindt u de link naar de app waarbij uw behandelaar om metingen heeft gevraagd. U kiest voor **Doorgaan naar Nokia Health (Withings) of Fitbit** (de keuze van uw behandelaar).
- In het volgende scherm kiest voor voor Toelaten

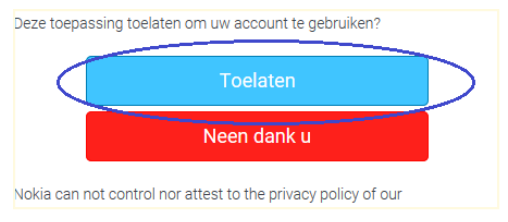

- Er wordt gevraagd welke gegevens u wilt synchroniseren. Kies de optie die u met uw zorgverlener hebt overlegd en daarna op **Synchronisatie starten.**
- U bent nu weer terug in de vertrouwde mijnRadboud omgeving waar uw gegevens zijn opgenomen.

#### mijnRadboud via app

mijnRadboud is ook als app beschikbaar en te downloaden in de Apple Store en Google Play store. Om gebruik te kunnen maken van de app, moet u eerst uw account activeren via het Webportaal <u>mijnRadboud</u>.

Voorlopig kunnen alleen iPhone gebruikers metingen die in de Nokia Health mate app en Fitbit app staan via de Gezondheid-app van Apple synhroniseren met de mijnRadboud app. Eind 2019 zal deze functionaliteit ook beschikbaar komen op de Androids.

De Gezondheid-app van Apple brengt alle metingen van fitness- en gezondheidsaccessoires en apps samen in één overzichtelijke lijst. Zo ook Fitbit en Nokia Health Mate. De Gezondheid-app zit standaard op uw Iphone. In deze stap gaan wij uw mijnRadboud app koppelen aan de Gezondheid-app.

Stap 1:

- Controleer eerst of de Nokia Health Mate app gegevens deelt met de Gezondheid-app:
  - Ga in de app naar jouw profiel en scroll naar Apps. Als je de Gezondheid app ziet staan dan worden de metingen gedeeld.

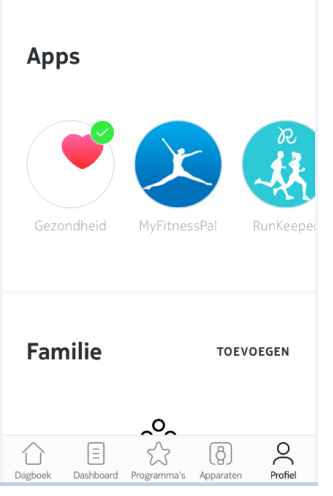

• Controleer ook of de Fitbit app gegegevens deelt met de Gezondheid-app.

• Als u de mijnRadboud app nog niet gedownload heeft, deze eerst downloaden uit de Apple Store en login met uw mijnRadboud account.

#### Stap 2:

• Ga op uw telefoon naar de Gezondheid-app

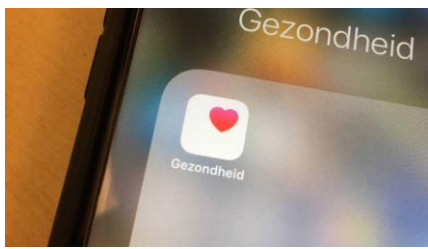

• Onderin de app vindt u een balk met Bronnen, klik deze aan

| Br                       | onnen                                      |                                     |             |
|--------------------------|--------------------------------------------|-------------------------------------|-------------|
| APPS                     |                                            |                                     |             |
| ٠                        | Health Mat                                 | te                                  | >           |
| F                        | VeryFitPro                                 |                                     | >           |
| Als a<br>bij te<br>toege | ops toestemmin<br>werken, worder<br>woegd. | g vragen om je<br>n ze aan de lijst | gegevens    |
|                          | iPhone                                     |                                     | ž           |
| 65                       | 1                                          | Ċ                                   | *           |
| Vanda                    | ag Gegeven                                 | Broopen                             | Medische ID |

- De app vraagt nu toestemming om uw gegevens met mijnRadboud te mogen delen.
- Bij APPS ziet u nu mijnRadboud ertussen staan. Beide apps zijn nu aan elkaar gekoppeld.

#### Bronnen

| APPS                                                                                               |               |  |  |  |  |  |
|----------------------------------------------------------------------------------------------------|---------------|--|--|--|--|--|
| ۲                                                                                                  | Health Mate > |  |  |  |  |  |
| 0                                                                                                  | iGluco >      |  |  |  |  |  |
| ۲                                                                                                  | mijnRadboud > |  |  |  |  |  |
| ిలో                                                                                                | mySugr >      |  |  |  |  |  |
| ŧ                                                                                                  | Thermo >      |  |  |  |  |  |
| Als apps toestemming vragen om je gegevens<br>bij te werken, worden ze aan de lijst<br>toegevoegd. |               |  |  |  |  |  |
| APPARATEN                                                                                          |               |  |  |  |  |  |
| Vandas                                                                                             | iPhone van Im |  |  |  |  |  |

#### Nog vragen?

Heeft u na het lezen van deze informatie nog vragen? Stel deze dan gerust aan <u>voorlichting@radboudumc.nl</u>.